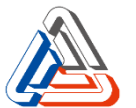

## "信興集團"手機應用程式安裝說明

(適用於寵物智能餵食器 SMART-FEED)

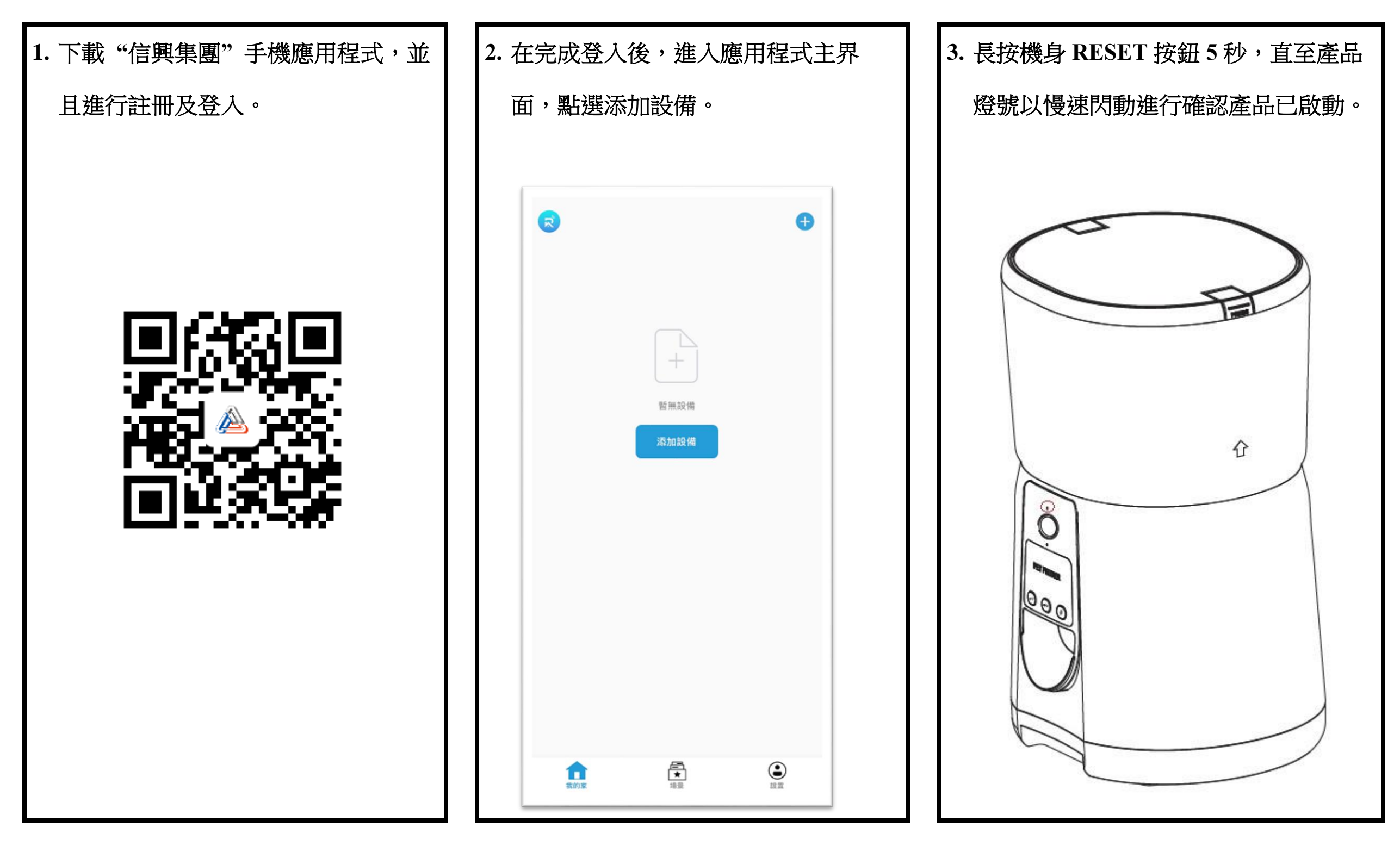

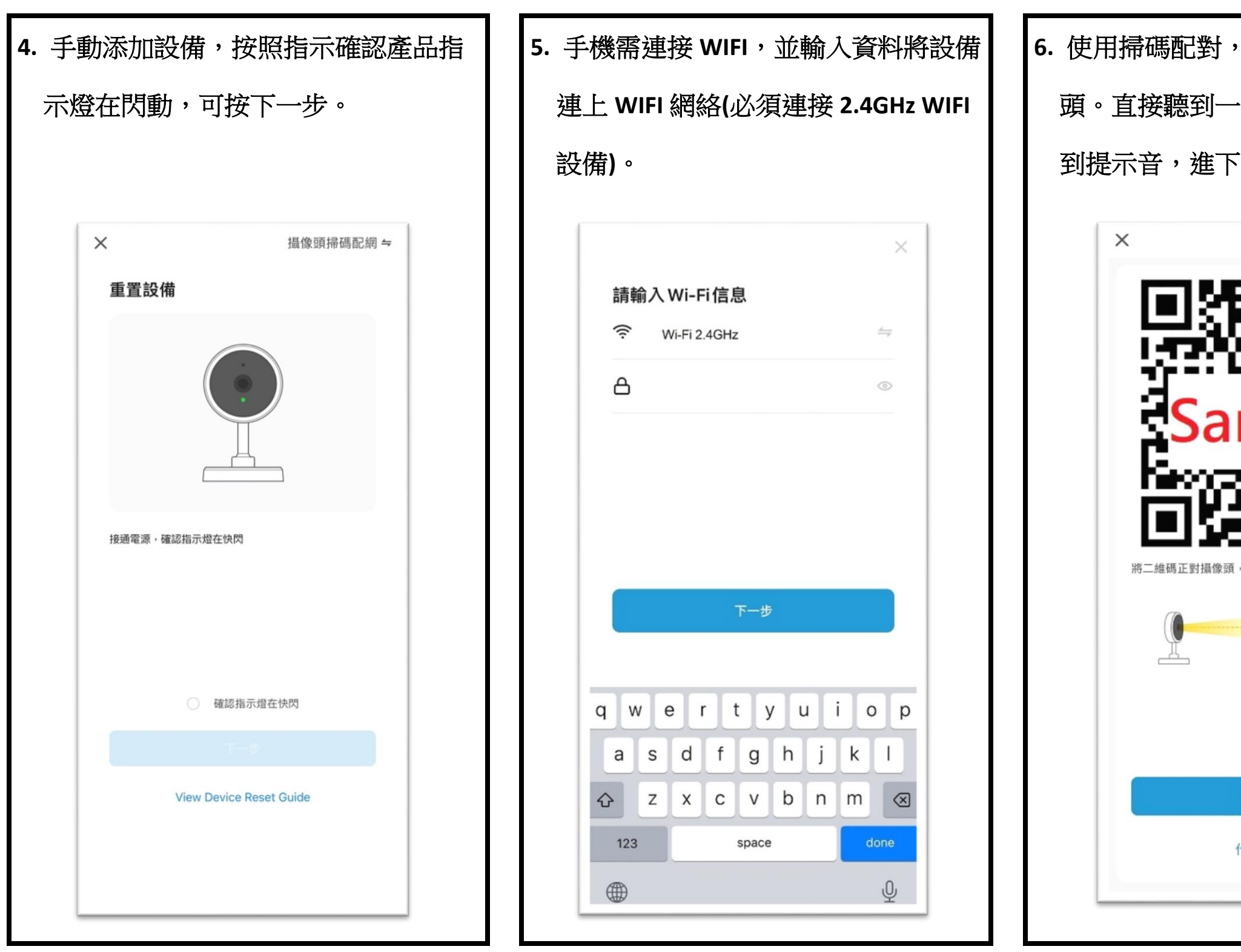

| ,請將二維碼正對攝像      |    |
|-----------------|----|
| →聲"嗶"聲響,可按顯     | おい |
| ∽一步。            |    |
|                 |    |
| e vo ou en      |    |
|                 |    |
| ectromote<br>d  |    |
| mple            |    |
| arie Alle       |    |
| 207 NGA         |    |
| 頁,保持 15-20cm 距離 |    |
|                 |    |
|                 |    |
|                 |    |
| 聽到提示音           |    |
| 什麼都沒聽到          |    |
|                 |    |

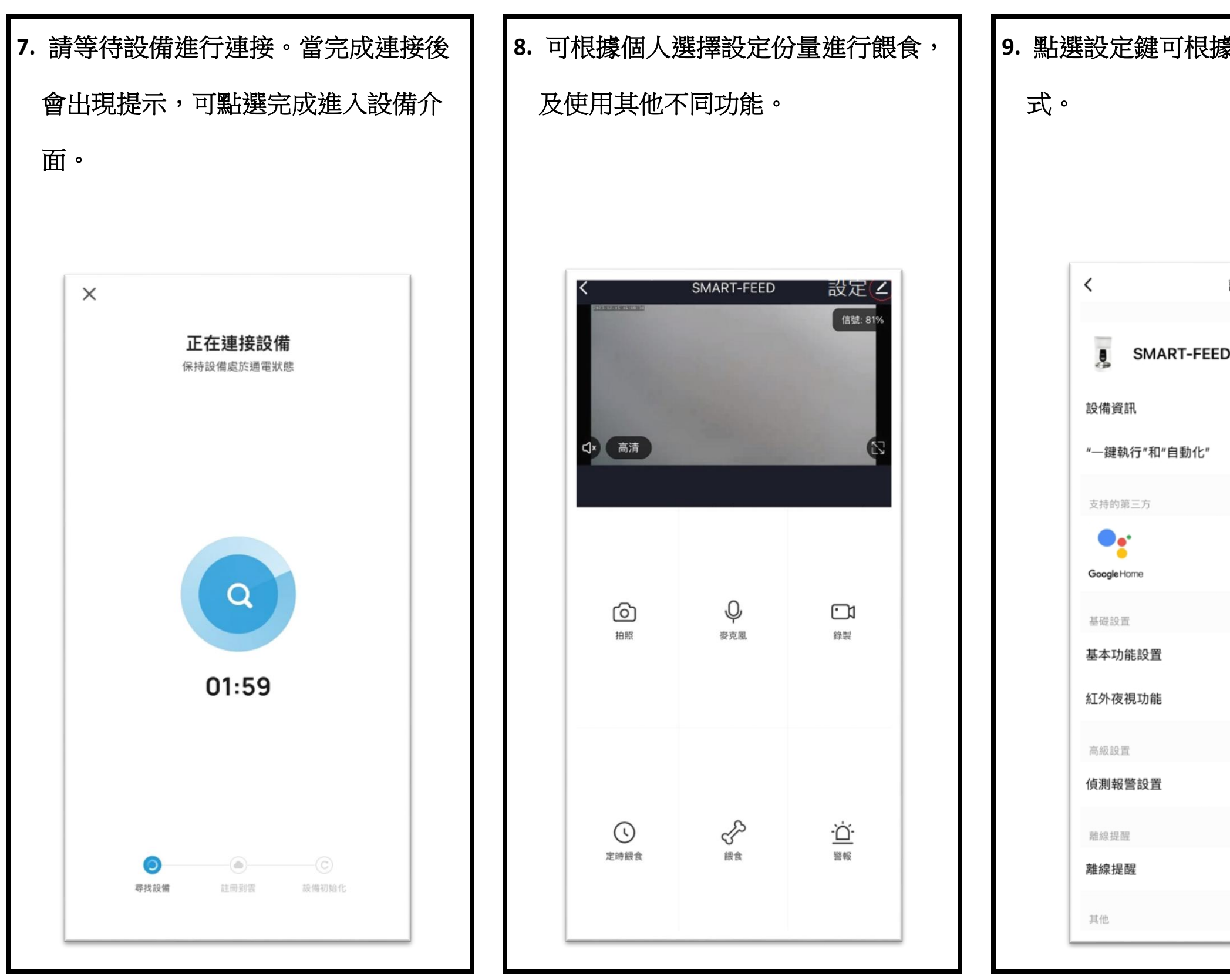

| 根據個人需要設定應用程 |      |  |
|-------------|------|--|
|             |      |  |
|             |      |  |
| 設置          |      |  |
|             |      |  |
| FEED        | >    |  |
|             | >    |  |
| 化"          | >    |  |
|             |      |  |
|             |      |  |
|             |      |  |
|             | >    |  |
|             | 自動 > |  |
|             | >    |  |
|             |      |  |
|             |      |  |
|             |      |  |
|             |      |  |

## 10. 故障排除

| 故障現象        | 原因                  | 解決方法                           |
|-------------|---------------------|--------------------------------|
| 產品不能運作。     | 檢查是否已連接電源。          | 安裝 3 枚 D 型電池並檢查 USB 電源線及適配器是否對 |
|             |                     | 插座。                            |
| 產品沒有糧食送出或糧食 | 糧食出口是否堵塞或金屬食物盤是否糧   | 清理糧食出口及金屬食物盤。                  |
| 份量與設定不符。    | 食過多。                |                                |
| 應用程式内顯示產品離  | 產品與路由器距離是否過遠。       | 產品與路由器相距太遠會令連接不穩定,調整產品與        |
| 線。          |                     | 及兩者盡量接近。                       |
| 產品無法與應用程式綁定 | 是否連接至 5G 無線網絡,或無線網絡 | 將產品連接 2.4G 的無線網絡及設定無線網絡的登入與    |
|             | 的登入賬號及密碼是否帶有中文。     | 數字及英文字母組合。                     |

如使用以上方法仍未能使產品恢復正常操作,切勿嘗試自行維修。應聯絡信興電器服務中心有限公司進行檢查及維修。

完好,以及是否完全插入電源

與路由器之間的距離於 10 米内

賬號及密碼不應超過12位的

FEED-D1024